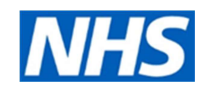

# Policy for managing existing patients on Electronic Repeat Dispensing (eRD)

# Including re-authorisation and cancellation

Name of Practice:

Agreed by:

Date:

The information in this document is a broad guideline only; it does not override the individual responsibility of healthcare professionals to make decisions appropriate to the circumstances of the individual patient, in consultation with the patient and/or guardian or carer.

Advice in this document is subject to change and will be updated if required. Please contact your local Medicines Management Team for further advice and support.

Collaboration between GP practices, community pharmacies and patients is key to the successful implementation of eRD.

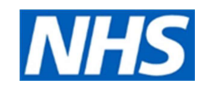

# CONTENTS

# Page

| Introduction                                                              | 3  |
|---------------------------------------------------------------------------|----|
| How to identify eRD from workflow signing task                            | 3  |
| Review and housekeeping of eRD patients                                   | 4  |
| Re-authorising and issuing a new batch of eRD prescriptions               | 4  |
| Switching the prescription type from eRD to standard repeat prescription  | 6  |
| Cancelling Repeat Dispensing items and processing cancellation rejections | 7  |
| <u>Summary</u>                                                            | 13 |
| Deceased patients                                                         | 13 |
| Patients who leave/have left the practice                                 | 13 |
| Prescribers who leave the practice                                        | 13 |
| <u>Useful Resources</u>                                                   | 13 |

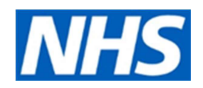

## Introduction

Patients collecting their last batch prescription of eRD will be requesting new prescriptions. At this point a decision must be made to:

**EITHER** remain on eRD and authorise additional eRD batches (ideally to synchronise with the next regime review and/or chronic condition review),

**OR** cancel eRD and revert to standard monthly repeats.

This document aims to support the processes that will be required to correctly manage patients who have reached the end of their authorised issues on eRD.

NB It should be noted that online ordering e.g. using Patient Access is the preferred method of prescription ordering. This is the safest and most efficient method and patients should be enabled for online services wherever possible.

### How to identify eRD from workflow signing task

Medicines that have been repeat dispensed will appear under the 'repeat dispensing' section within the patient's medication tab.

It is important to be aware of the screen difference between an eRD prescription and a standard repeat prescription. It is important that practices have a process for reviewing these patients on a case by case basis.

The only difference with an eRD prescription is the word 'Repeatable' and number of repeats in brackets. Once checked the GP clicks 'approve' and complete'. This is then sent to the spine.

# eRD "Repeatable" Prescription – screenshot in workflow signing task

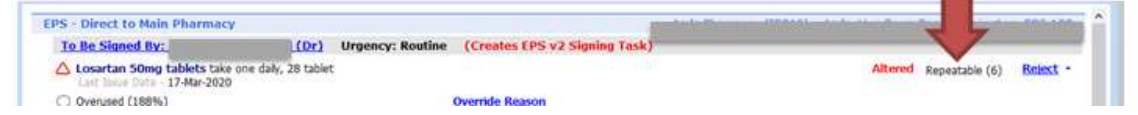

# Standard Repeat Prescription 'issues' - screenshot in workflow signing task

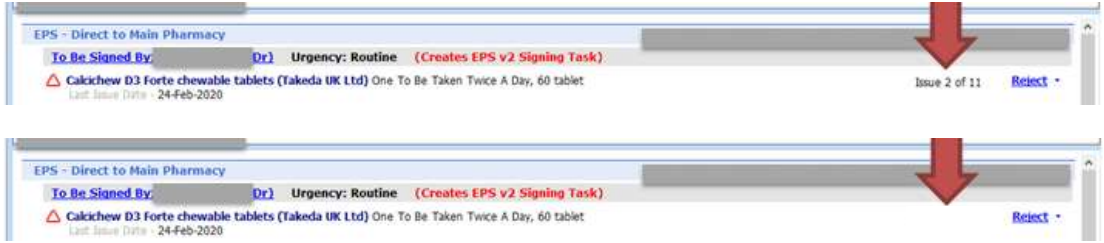

*NB "issue 2 of 11" etc may be blank if your practice has switched off the "repeat authorisations" facility* 

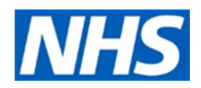

## Review and housekeeping of eRD patients

It should be noted that even with the most robust processes for identifying patients suitable for eRD, some changes to medication and doses will inevitably occur from time to time. When considering re-authorising eRD prescriptions it is important to:

- review directions and doses
- review quantities per prescription item
- review the intervals between prescriptions
- review the number of batches to be issued
- align new prescription issues to any other prescription items that may already be on eRD
- ensure patients on medication requiring monitoring such as high risk medicines receive routine blood tests that are due
- synchronise the number of issues for all of the medicines
- synchronise with the next regime review and/or chronic condition review
- ensure patient recalls for reviews or monitoring are in place prior to the end of the eRD batch
- note whether the patient is active for online services.

# See the resources below for further information on setting up eRD, or your practice "initiation of eRD" policy if you have one.

In some circumstances where the regime becomes complicated it may be more appropriate to review and cancel eRD. Some examples are:

- Multiple medication changes
- Unstable conditions
- Awaiting hospital admission/procedures
- Drug/condition monitoring overdue
- Patients who are taking Sch 2 and 3 Controlled Drugs or the vitamin K antagonist anticoagulants ie warfarin, acecoumarol (sinthrome), phenindione as these should not be on eRD.

# 1. <u>Re-authorising and issuing a new batch of eRD Prescriptions</u>

- 1.1 Patients identified as suitable to remain on eRD can have a new batch of prescriptions reauthorised and issued. The prescriber can click "Approve and complete". It is important to check that:
  - all items are synchronised and the quantity correlates to the dosage and duration of the regime.
  - Any disease reviews for patients with multiple co-morbidities have been completed
  - Recalls for reviews or monitoring are aligned to the end of a batch.
- 1.2 if any changes are needed eg to duration, quantities, number of issues, the following screenshots show how to edit a prescription in workflow:

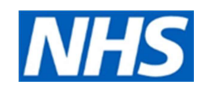

| Viokflow Manager                                                                                               | 0                                                                                                    | *                         |                  |         |        | 0                      |
|----------------------------------------------------------------------------------------------------|----------------------------------------------------------------------------------------------------|---------------------------|------------------|---------|--------|------------------------|
| Viseday<br>Viget Cords<br>View Adda A                                                                          | t → Diver Hotery<br>High Processy<br>High Processy<br>High Proces |                           |                  |         |        |                        |
| SCR - 10 Documents - 9 Mer                                                                                     | Some Management - 20 (20) Registration                                                                                                    | -55 Lab.Reports -11 (1) 8 | al Jobce - 0 (9) |         |        |                        |
| New priority Workflow Items n                                                                                  | eceived - Lab Reports                                                                                                    |                           |                  |         |        |                        |
| There are outstanding Summa                                                                                    | ary Care Records waiting to be sent, click to s                                                                                                    | nd.                       |                  |         |        |                        |
| Active: ¥ DO NOT USE-1                                                                                         | ESTPATIENT, Xxtest (Mm)                                                                                                    | Bom 1<br>Usual G          | Gender Female    | NHG No. | _      |                        |
| Global View «                                                                                                  | Patient Details                                                                                                    |                           |                  |         | Source | Request Date           |
| Tasks 122,61<br>Lab Reports 11,1                                                                               | CONOT USE-TESTPATIENT, XMM                                                                                                    | t (Mrs)                   |                  |         | (34    | m) 03-34-2020 G        |
| Registration 55,0<br>Hedicine Hanagement 89,36                                                                 |                                                                                                    |                           |                  |         |        | 8                      |
| Requests<br>Requests with queries (58, 5)<br>Awating Spring (3, 3)                                             | ***TEST TEST***                                                                                                    |                           | .—.              |         |        | PapeTel2               |
| EPS Rejections<br>Rejected Prescriptions<br>Cancelation Rejections (28, 28)<br>Subsequent Cancelation Relector | Orug / Desige / Quantty<br>Losartan 25mg tablets One To Be Take                                                                                                    | n Each Day, 28 tablet     |                  |         |        | Date Last Inned Date 5 |

Above is a screenshot of when selecting a patient from workflow management.

# Select patient.

Select "open" on the top banner.

The following screen will appear:

| WarkSow Manager                                                    | Workflow Task                                                                             |                                    | -C)                           |                         | 9                    |
|--------------------------------------------------------------------|-------------------------------------------------------------------------------------------|------------------------------------|-------------------------------|-------------------------|----------------------|
| Juner • History<br>dd Note MiRoply<br>Islam Note X Close<br>Action | Add Drug Artist<br>Autoriser AcCharge All<br>Regime Review & Charge Selection<br>Modify 7 | Phomacy Message 20 Normations      | Passor                        | Approve and<br>Complete |                      |
| - 10 Documenta -<br>New priority Workflo                           | Medone Nanatement - 28 (28) w Items received - Lab Reports                                | Redistration - 55 Life Reports - 1 | 1 (1) <u>Mailebox</u> - 8 (4) |                         |                      |
| There are outstands                                                | ing Summary Care Records waiting to be s                                                  | sent, click to send.               |                               |                         |                      |
| Active ¥ DO N                                                      | NOT USE-TESTIPATTENT, Xodest (Miss)                                                       | Born<br>Utsaal C                   | Gender                        | Female NHS No.          |                      |
| ***TEST TEST***                                                    |                                                                                           |                                    |                               |                         |                      |
| Last regme revie                                                   | ew has expired                                                                            |                                    |                               |                         | Send Reminder Review |
| NHS Printed S                                                      | icript (oon-EPS)                                                                          |                                    |                               |                         |                      |
| 🛆 Losartan 3                                                       | 25mg tablets One To Be Taken Each Da                                                      | ry, 28 tablet                      |                               |                         | Repeatable (6) Refer |

In this screen you are able to make changes to the patient's medication before authorising.

Highlight the drug and select "edit".

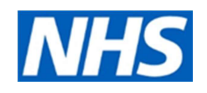

| DO NOT USE-TESTPATIENT, Xxtest (Mrs)     Born :<br>NHS No       Name     Losartan 25mg tablets     Pack Det       Dosage     One To Be Taken Each Day     V       Quantity     28     tablet     Duration | Alls<br>Price Supplier                                                                 |
|----------------------------------------------------------------------------------------------------|----------------------------------------------------------------------------------------|
| Name     Losartan 25mg tablets     Pack Det       Dosage     One To Be Taken Each Day     Image: Comparison of tablet     Description       Quantity     28     tablet     Duration     28     Day(s)     | ails<br>Price Suppler                                                                  |
| Dosage     One To Be Taken Each Day     28 tablet     28 tablet       Quantity     28 tablet     Duration     28 tablet                                                                                   | File Supplet                                                                           |
| Rx Types Repeat dispensing  Authorised Issuel 6 Private Personally-administered                                                                                                    | £16.18 Merck Sharp & Dohme Ltd<br>£1.81 Drug Tariff England/Wale<br>£16.18 Teva UK Ltd |
| Authorising Clinician Variable use Optional Uteration Control Optional                                                                                                    | Prescription Information                                                               |

This screen will allow you to make the necessary changes. Whether that is quantity, duration or authorised issues.

Once the change is made, select "update".

| Workflow Manager                              | Workflow Task                                                                                                    |                          |                      |
|-----------------------------------------------|----------------------------------------------------------------------------------------------------|--------------------------|----------------------|
| wher  History History M Reply dete Note Close | Add Drug VEA: Pharmacy Message 200 Nomination     Authoriser Grange All Patient Message Uppancy     Pagime Review S Dange Selection                                                                                                    | Reason                   |                      |
| Action                                        | Modily Reputst                                                                                                    | Reject Request Issue     |                      |
| 10 Documents                                  | - 9 Medicine Management - 28 (28) Registration - 55 Lab Reports                                                                                                    | -11 (1) Mailinbox -8 (4) | La Lad Isi           |
| New priority Workfle                          | ow Items received - Lab Reports                                                                                                    |                          |                      |
| There are outstand                            | ing Summary Care Records waiting to be sent, click to send.                                                                                                    |                          |                      |
| Active ¥ DO I                                 | NOT USE-TESTPATIENT, Xotest (Mrs) Born :<br>Usual G                                                                                                    | Gender Female NHS No.    | <b>1</b> 23 6        |
| 1                                             |                                                                                                    |                          |                      |
| ***TEST TEST***                               |                                                                                                    |                          |                      |
| 🛆 Last regime revi                            | ew has expired                                                                                                    |                          | Send Reminder Review |
| NHS Printed S                                 | Script (non-EPS)                                                                                                    |                          | -                    |
| 1                                             | and the second second se |                          |                      |
| △ Losartan                                    | 25mg tablets One To Be Taken Each Day, 28 tablet                                                                                                    |                          | Repeatable (3)       |
|                                               |                                                                                                    | 0                        |                      |

The updated version will appear on screen

Select "approve and complete".

# 2. <u>Switching the prescription type from eRD to standard repeat prescriptions- where there are</u> no remaining batches outstanding

If a practice decides that a patient is no longer suitable for eRD, select the "change issue type" option on the right click menu or ribbon. Select Acute or Repeat as appropriate. Should there be remaining issues with the pharmacy you will get the RD cancellation dialogue.

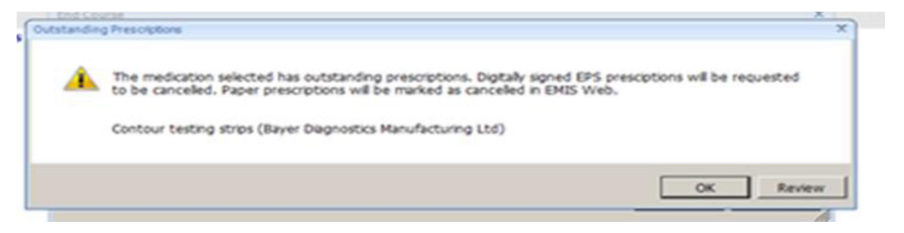

July 2020

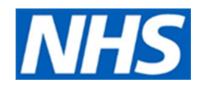

# 3. Cancelling Repeat Dispensing Items and processing cancellation rejections

This process is similar to how you carry out medication changes part way through a batch.

3.1. Cancelling an issue when it has been downloaded by the dispenser. Part of this process may be delegated to competent staff.

3.1.1 The prescription tracker shows when the dispenser downloaded the prescription.

| EPS Pres | cription Tracke 🗙 🍘 NHSmail |                                 | 8           | 🔹 🗟 🔹 🚔 👻 Page 🔹 Safety 👻 Tools 🔹        |
|----------|-----------------------------|---------------------------------|-------------|------------------------------------------|
| Home     | Change role Help Exit       |                                 | 1           | EPS Prescription Tracker                 |
| Search   | Results 🕢                   |                                 |             |                                          |
| 10 💽     | records per page            |                                 | Search      |                                          |
| 13 *     | Prescription ID             | Status                          | Issue Date  | Prescription Type                        |
| EI.      | 6039A3-B86067-05A8BV        | With dispenser                  | 07-Aug-2015 | Repeat Dispensing (0003)<br>Issue 1 of 6 |
| E        | 6039A3-B86067-05A8BV        | Repeat dispense future instance | 07-Aug-2015 | Repeat Dispensing (0003)<br>Issue 2 of 6 |
| 10       | 6039A3-B86067-05A8BV        | Repeat dispense future instance | 07-Aug-2015 | Repeat Dispensing (0003)<br>Issue 3 of 6 |
| 12       | 6039A3-B86067-05A8BV        | Repeat dispense future instance | 07-Aug-2015 | Repeat Dispensing (0003)<br>Issue 4 of 6 |
| El       | 6039A3-B86067-05A8BV        | Repeat dispense future instance | 07-Aug-2015 | Repeat Dispensing (0003)<br>Issue 5 of 6 |
|          | 6039A3-B86067-05A8BV        | Repeat dispense future instance | 07-Aug-2015 | Repeat Dispensing (0003)<br>Issue 6 of 6 |

Prescription tracker showing Issue 1 is with dispenser

### 3.1.2 The prescriber cancels the issue

| Active 😻 XXTESTPATIENTKBCU, Cfh-Donotuse (Mr)                                                                                                    |    | Born 07-Jan-1948 (67y)<br>Usual GP      | Gender Male      | NHS No. 999 (     | 37 7901     |                      |
|----------------------------------------------------------------------------------------------------|----|-----------------------------------------|------------------|-------------------|-------------|----------------------|
|                                                                                                    |    | Current                                 |                  |                   |             | 5                    |
| Drug / Dosage / Quantity                                                                                                    |    | Usage Current / Average                 | Last Issue Dat   | e / Authoriser    |             | Last Issue Number    |
| Allopurinol 100mg tablets One To Be Taken Each Day After Food, 28 tablet                                                                                                    |    |                                         | Cancellation F   | Rejected LAMB, Jo | anne (Dr) 🌄 | Electronic R2        |
| E Sinvastatin 10mg tablets One To Be Taken At Night, 28 tablet                                                                                                    | 30 | Issue                                   | 07-Aug-2015      | LAMB, Joanne (Dr  | ) 👽         | Print (Stored)       |
| Repeat Dispensing                                                                                                    | 1  | Reauthorise                             |                  |                   |             |                      |
| F Aspirin 75mg tablets One To Be Taken Each Day, 3 tablet                                                                                                    |    | Cancel Issue                            | 07-Aug-2015      | LAMB, Joanne (Dr  | ) 🖓         | 1 of 3 Electronic R2 |
| G Calcichew 500mg chewable tablets (Forum Health Products Ltd) One To Be Taken<br>Twice A Day, 28 tablet                                                                         | 3, | Edit                                    | 07-Aug-2015      | LAMB, Joanne (Dr  | ) =         | 1 of 6 Electronic R2 |
| H Levothyroxine sodium 100microgram tablets One To Be Taken Each Morning At Least<br>Minutes Before Breakfast, Caffeine-containing Drinks Or Other Medication, 28 tablet         |    | Rx Type                                 | 07-Aug-2015      | LAMB, Joanne (Dr  | ) 💡         | 1 of 6 Electronic R2 |
| Ramipril 1.25mg capsules One To Be Taken Each Day, 28 capsule                                                                                                    |    | G/ I Switch                             | 07-Aug-2015      | LAMB, Joanne (Dr  | ) 👽         | 1 of 6 Electronic R2 |
| J Sertraline 100mg tablets One To Be Taken Each Day, 1 tablet<br>Pharmacy Text - Please advise patient to avoid grapefruit juice<br>Patient Text - Please avoid grapefruit juice | 10 | Restart<br>Match                        | 07-Aug-2015      | LAMB, Joanne (Dr  |             | 1 of 3 Electronic R  |
| Alergies No allergies recorded for this patient. Regime<br>Screen Externot<br>Message Prescrip                                                                                   |    | Link Problems<br>Reprint<br>Extra Label |                  |                   |             | 1                    |
| Destra                                                                                                    |    | Drug History                            | reet, Little For | Anna and          | ~           |                      |

Cancelling an issue

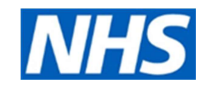

#### 3.1.3 The patient's record shows that a cancellation has been requested

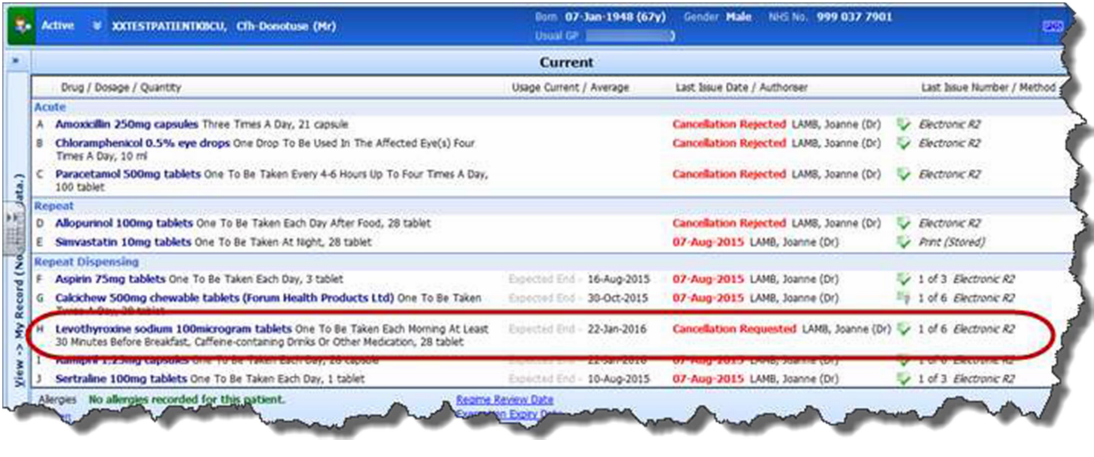

Cancellation requested

3.1.4 The cancellation of the *current issue* is immediately rejected in EPS because the dispenser has already downloaded the prescription, however the batches which are still in the spine will be cancelled.

The item is updated in the patient's record to show that the cancellation has been rejected, and the yellow banner above the patient precis displays the reason for rejection.

| Active # XOTESTPATIENTRICU, Cfh-Denotuse (Mr)                                                                                                    | Com 07-Jan-1948 (67y)<br>Usual GP (0r) | Gender Male Nes No. 999 037 7901        |                                   |
|----------------------------------------------------------------------------------------------------|----------------------------------------|-----------------------------------------|-----------------------------------|
|                                                                                                    | Current                                |                                         |                                   |
| Drug / Dosage / Quantity                                                                                                    | Usage Current / Average                | Last Issue Date / Authoriser            | Last Issue Number / Meth          |
| ute                                                                                                    |                                        |                                         |                                   |
| Amoxicilin 250mg capsules Three Times A Day, 21 capsule                                                                                                    |                                        | Cancellation Rejected LAMB, Joanne (Or) | / Electronic R2                   |
| Chloramphenicol 0.5% eye drops One Drop To Be Used In The Affected Eye(s) Four Times A Day, 10 ml                                                                     |                                        | Cancellation Rejected LAMB, Joanne (Dr) | Electronic R2                     |
| Paracetamol 500mg tablets One To Be Taken Every 4-6 Hours Up To Four Times A Day,<br>100 tablet                                                                       |                                        | Cancellation Rejected LANS, Joanne (Dr) | Electronic R2                     |
| epeat                                                                                                    |                                        |                                         |                                   |
| Allopurinol 100mg tablets One To Be Taken Each Day After Food, 28 tablet                                                                                              |                                        | Cancellation Rejected LAMB, Joanne (Dr) | <ul> <li>Electronic R2</li> </ul> |
| Sinvastatin 10mg tablets One To Be Taken At Night, 28 tablet                                                                                                    |                                        | 07-Aug-2015 LAMB, Joanne (Dr)           | Print (Stored)                    |
| peat Dispensing                                                                                                    |                                        |                                         |                                   |
| Aspirin 75mg tablets One To Be Taken Each Day, 3 tablet                                                                                                    | Expected End + 16-Aug-2015             | 07-Aug-2015 LAMB, Joanne (Dr)           | 1 of 3 Electronic R2              |
| Calcichew 500mg chewable tablets (Forum Health Products Ltd) One To Be Taken                                                                                          | Expected End - 30-Oct-2015             | 07-Aug-2015 LAMB, Joanne (Dr)           | 1 of 6 Electronic R2              |
| Levothyroxine sodium 100microgram tablets One To 8e Taken Each Homing At Least 30 Minutes Before Breakfast, Caffeine-containing Drinks Or Other Medication, 28 tablet | Extracted End - 22-Jan-2016            | Cancellation Rejected LANB, Joanne (Dr) | 1 of 6 Electronic R2              |
| Jacobs Bo Mannie seconded for this nation? Reams Real                                                                                                    | and Date                               |                                         |                                   |

Cancellation rejected

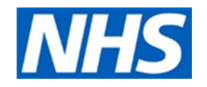

**3.1.5** The drug history screen shows the rejected cancellation request and the remaining five batches.

|    | Date                                                                     | Tuna                                                                                                    | Dava / Decade / Owanthy                                                             | Lisson Ourrent / Aver |
|----|--------------------------------------------------------------------------|----------------------------------------------------------------------------------------------------|-------------------------------------------------------------------------------------|-----------------------|
|    | Date                                                                     | туре                                                                                                    | bidg / bosage / Quanticy                                                            | Usage Current / Aven  |
| Le | vothyroxine sodium 1                                                     | oomicrogram tablets                                                                                                    |                                                                                     |                       |
|    | 25-Dec-2015                                                              | Medication Batch Issue Due                                                                                                    | Levothyroxine sodium 100microgram tablets, One To Be Taken Each Morning At Least 30 |                       |
| 2  | 27-Nov-2015                                                              | Medication Batch Issue Due                                                                                                    | Levothyroxine sodium 100microgram tablets, One To Be Taken Each Morning At Least 30 |                       |
| 2  | 30-Oct-2015                                                              | Medication Batch Issue Due                                                                                                    | Levothyroxine sodium 100microgram tablets, One To Be Taken Each Morning At Least 30 |                       |
| þ  | 02-Oct-2015                                                              | Medication Batch Issue Due                                                                                                    | Levothyroxine sodium 100microgram tablets, One To Be Taken Each Morning At Least 30 |                       |
| þ. | 04-Sep-2015                                                              | Medication Batch Issue Due                                                                                                    | Levothyroxine sodium 100microgram tablets, One To Be Taken Each Morning At Least 30 |                       |
|    | 07-Aug-2015 12:55<br>Completion Date<br>Reason<br>Requested By<br>Status | EPS Cancellation Request<br>e 07-Aug-2015 12:55<br>Change to Medication Treatr<br>LAMB, Joanne (Dr)<br>Rejected<br>Script Privted | ment Regime                                                                         |                       |
| þ  | 07-Aug-2015 10:52                                                        | Medication Batch Issued                                                                                                    | Levothyroxine sodium 100microgram tablets, One To Be Taken Each Morning At Least 30 |                       |
| 6  | 07-Aug-2015 10:32                                                        | Issued Medication Request                                                                                                    |                                                                                     |                       |
|    | 07-Aug-2015                                                              | Course Commenced                                                                                                    | Levothyroxine sodium 100microgram tablets. One To Be Taken Each Morning At Least 30 |                       |

Drug history screen showing rejected cancellation request

**3.1.6** The prescription tracker now shows us that issue one is pending and issues two to six have been cancelled.

| 3 le     | Edit View    | ps://portal2.national.ncm.nhs.uk/prescriptioniadir<br>Favorites Tools Help | in/prescriptionseenthTreamhold                 |                     | A P Google Lat P                          |
|----------|--------------|----------------------------------------------------------------------------|------------------------------------------------|---------------------|-------------------------------------------|
| Fr<br>El | evorites 🛛 🙀 | g Choose & Book g NHS Portal g NHS.Net<br>racker - Prescription Search     | 🝘 open exeter 👩 Smartcard Self Help Portal 👩 V | /eb Slice Gallery 👻 | 🗿 • 🔯 - 🖾 🚔 • Page • Safety • Tools • 🚱 • |
| 1        | Home<br>10 💌 | Change role Help Exit<br>secords per page                                  |                                                |                     | EPS Prescription Tracker NHS search       |
|          | 13 A         | Prescription ID                                                            | Status                                         | issue Date          | Prescription Type                         |
|          | ы            | 6039A3-886007-05A8BV                                                       | With dispenser<br>Pending Cancellation         | 07-Aug-2015         | Repeat Dispensing (0003)<br>Issue 1 of 6  |
|          | н            | 6039A3-B86067-05A8BV                                                       | Cancelled                                      | 07-Aug-2015         | Repeat Dispensing (0003)<br>Issue 2 of 6  |
| 2        | E            | 6039A3-886067-05A8BV                                                       | Cancelled                                      | 07-Aug-2015         | Repeat Dispensing (0003)<br>Issue 3 of 6  |
|          | E            | 6839A3-888067-05A88V                                                       | Cancelled                                      | 07-Aug-2015         | Repeat Dispensing (0003)<br>Issue 4 of 6  |
|          | D            | 6039A3-B86067-05A8BV                                                       | Cancelled                                      | 07-Aug-2015         | Repeat Dispensing (0003)<br>Issue 5 of 6  |
|          |              | 6639A3-B86067-05A8BV                                                       | Cancelled                                      | 07-Aug-2015         | Repeat Dispensing (0003)<br>Issue 6 of 6  |
|          | Showing 1 to | 6 of 6 entries                                                             |                                                |                     | ← Previous 1 Next →                       |

Prescription tracker showing pending cancellation

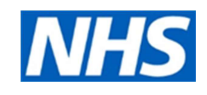

| Repeat Dispensing (0003) - Issue 1 of 6                                                                                                    | LLOYDSPHARMAG                                                                                            | CY                                          |                                                 |                                                                  |
|----------------------------------------------------------------------------------------------------|----------------------------------------------------------------------------------------------------|---------------------------------------------|-------------------------------------------------|------------------------------------------------------------------|
| Days Supply = 28                                                                                                    | Dispenser Contact                                                                                        |                                             |                                                 |                                                                  |
| Prescription Type                                                                                                    |                                                                                                    |                                             |                                                 |                                                                  |
| General Practitioner Prescribing - GP (0101)                                                                                                    | Patient NHS ID                                                                                           |                                             |                                                 |                                                                  |
| Date/Time Signed                                                                                                    | 000 037 7001                                                                                             |                                             |                                                 |                                                                  |
| 07-Aug-2015 11:52:35                                                                                                    | Prescription Status                                                                                      |                                             |                                                 |                                                                  |
| Prescriber Organisation                                                                                                    | With dispenser                                                                                           | )                                           |                                                 |                                                                  |
|                                                                                                    | Applied Cancellatio                                                                                      | ns                                          |                                                 |                                                                  |
| Prescriber Contact                                                                                                    | None                                                                                                    |                                             |                                                 |                                                                  |
| r leachder contact                                                                                                    | Panding Cancellatio                                                                                      |                                             |                                                 | -                                                                |
|                                                                                                    | rending cancenaut                                                                                        | /113                                        |                                                 |                                                                  |
|                                                                                                    | Lineltern 1 - Pendin                                                                                     | g: Change to Medi                           | cation Treatment Rep                            | gime                                                             |
|                                                                                                    | Lineltern 1 - Pendin                                                                                     | g. Change to Medi                           | cation Treatment Re                             | gime                                                             |
| Prescription Event History                                                                                                    | Lineltern 1 - Pendin                                                                                     | g. Change to Medi                           | cation Treatment Re                             | gime                                                             |
| Prescription Event History 🚱                                                                                                    | Lineltern 1 - Pendin<br>Sent Date                                                                        | g: Change to Medi                           | cation Treatment Re                             | gime<br>To Status                                                |
| Prescription Event History<br>Message<br>Prescription upload successful                                                                                                    | LineItem 1 - Pendin<br>Sent Date<br>07-Aug-2015 10:52:36                                                 | g: Change to Medi                           | From Status                                     | To Status<br>To be dispensed                                     |
| Prescription Event History<br>Message<br>Prescription upload successful<br>Nominated Release Request successful                                                                                                    | LineItem 1 - Pendin<br>Sent Date<br>07-Aug-2015 10:52:36<br>07-Aug-2015 12:16:33                         | Organisation<br>None                        | From Status None To be dispensed                | To Status<br>To be dispensed<br>With dispenser                   |
| Prescription Event History       Image: Comparison of the second second se | LineItem 1 - Pendin<br>Sent Date<br>07-Aug-2015 10:52:36<br>07-Aug-2015 12:16:33<br>07-Aug-2015 12:28:48 | Organisation Organisation None 990101234567 | From Status None To be dispensed With dispenser | To Status<br>To be dispensed<br>With dispenser<br>With dispenser |

Pending cancellation detail

3.1.7 It is now the responsibility of the prescriber to ask the dispenser to return the current issue to the spine.

3.1.8 When the dispenser returns the prescription to the spine, the subsequent cancellation is performed in EPS. The prescriber can then check the prescription tracker to be sure that the subsequent cancellation has been successful

| B | S Prescription Trac                   | ker - Prescription Search - Windows Inter                     | net Explorer                                  |                                    | SMART Ink                                |
|---|---------------------------------------|---------------------------------------------------------------|-----------------------------------------------|------------------------------------|------------------------------------------|
| 1 | 🕡 🔹 https:                            | //portal2.national.ncrs.nhs.uk/prescriptic                    | intadmin/prescriptionstarch/hearchoid         |                                    | - 🔒   ⊇   4   ×    ₽ Google UK           |
|   | Edit View Fa                          | vorites Tools Help                                            |                                               |                                    |                                          |
| E | evorites 🛛 🍰 🔊<br>PS Prescription Tra | Choose & Book @ NHS Portal @ Ni<br>cker - Prescription Search | 45.Net 🔏 open exeter 👩 Smartcard Self Help Po | <b>vtal @</b> ) Web S5ce Gallery ♥ | 🛐 • 🔯 • 🖙 🖶 • Page • Safety • Too        |
|   | Home C                                | hange role Help Exit                                          |                                               |                                    | EPS Prescription Tracker                 |
|   | Search Re                             | esults 😡                                                      |                                               |                                    |                                          |
|   | 10 💌                                  | records per page                                              |                                               |                                    | Search:                                  |
|   | 10 *                                  | Prescription ID                                               | Status                                        | Issue Date                         | Prescription Type                        |
|   | 8                                     | 6039A3-886067-05A8BV                                          | Cancelled                                     | 07-Aug-2015                        | Repeat Dispensing (0003)<br>Issue 1 of 6 |
|   | •                                     | 6039A3-886067-05A8BV                                          | Cancelled                                     | 07-Aug-2015                        | Repeat Dispensing (0003)<br>Issue 2 of 6 |
|   |                                       | 6039A3-886067-05A8BV                                          | Cancelled                                     | 07-Aug-2015                        | Repeat Dispensing (0003)<br>Issue 3 of 6 |
|   |                                       | 6039A3-B86067-05A8BV                                          | Cancelled                                     | 07-Aug-2015                        | Repeat Dispensing (0003)<br>Issue 4 of 6 |
|   | 8                                     | 6039A3-886067-05A8BV                                          | Cancelled                                     | 07-Aug-2015                        | Repeat Dispensing (0003)<br>Issue 5 of 6 |
|   | 8                                     | 6039A3-886067-05A8BV                                          | Cancelled                                     | 07-Aug-2015                        | Repeat Dispensing (0003)<br>Issue 6 of 6 |

Prescription tracker showing successful cancellations of RD items

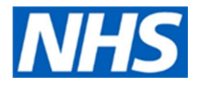

3.1.9 The patient's record is not automatically updated to show the subsequent cancellation, and the prescriber must manage this task manually in workflow manager to ensure the patient's record is correct.

| Workflow Manager                                                                                                    |                                                                                                    | 0                                   |         |
|----------------------------------------------------------------------------------------------------|----------------------------------------------------------------------------------------------------|-------------------------------------|---------|
| A Starte Dave Charles                                                                                                    |                                                                                                    |                                     | - M U   |
| Vise Confg Address (Confg Vise Vise Vise Admin Admin Admin Admin SSE - 34 Decumenta - 8 Medicine Million There are outstanding Summary Ca                                                                                                    | Inex Heatory<br>Net - Process<br>Actions<br>Operating 10 (16)<br>Records waiting to be sent, click to send.                                                                                                    |                                     | ×       |
| Active & XXTESTPATIENTION                                                                                                    | U, Cfh-Donotuse (Hr) Born 97-Juan 1948 (67y) Gender Hale HelS No. 999 037 790<br>Unual GR                                                                                                    | n<br>/*                             | 2       |
| 🖞 LAME, Joanne (Or) 🗶                                                                                                    | Patient Details                                                                                                    | Date Rejected                       |         |
| Tasks 0,0                                                                                                    |                                                                                                    | 05/08/2015 12:19:11                 | 8       |
| Lab Reports 0.0                                                                                                    | IXTESTPATIENTKECU, Ch-Donotuse (Mr)                                                                                                    | 07/08/2015 11:03:23                 | 8       |
| Medicine Management 16,16                                                                                                    | KXTESTPATIENTKBCU, Cfh-Donotuse (Mr)                                                                                                    | 07/08/2015 12:53:17                 | 8       |
| Medicines Management                                                                                                    | KXTESTPATIENTKBOJ, Cfh-Donotuse (Mr)                                                                                                    | 07/08/2015 12:55:35                 | 0       |
| Requests (0, 0)                                                                                                    | IXITESTPATIENTXBCU, Ch-Donotuse (Mr)                                                                                                    | 07/08/2015 12:57:33                 | 8 -     |
| Appointed with owners (0, 0)     Appointed with owners (0, 0)     Appointed with owners (0, 0)     Appointed with owners (0, 0)     Appointed with owners (0, 0)     Appointed with owners (0, 0)     Appointed with owners (0, 0)     Appointed with owners (0, 0)     Appointed with owners (0, 0)     Appointed with owners (0, 0)     Appointed with owners (0, 0) | should contact the dispanser before processing the cancellation rejection.<br>displarmacy<br>cessing the rejection will not cancel the electronic prescription and it may still be available to dispense.<br>cellation of the following prescription was requested (change to medication treatment regme), but it was rejected by EPS which responded<br>dispenser'. | with "prescription batch was not ca | anceled |
| Requests D                                                                                                    | ug / Dosage / Quantity                                                                                                    | Date Last Issued                    | -       |
| Repuests with queries<br>Signed<br>Rejected Prescriptions<br>GP2GP 0,0<br>Document upgroups, 8,0                                                                                                    | othyroxine sodium 100microgram tablets One To Be Taken Each Morning At Least 30 Mnutes Before Breakfast, Caffene-containing<br>is Or Other Medication, 28 tablet                                                                                                    | 07-Aup-2015 Leave as                | anceled |

Marking item as cancelled

### 3.1.10 The patient's record now accurately reflects the successful cancellation.

| Active V XXTESTPATIENTKBCU, Cfh-Donotuse (Mr)                                                                                                    | Bom 07-Jan-1948<br>Usual GP | (67y) Gender Male NHS No. 999 037       | 7901                                 |
|----------------------------------------------------------------------------------------------------|-----------------------------|-----------------------------------------|--------------------------------------|
|                                                                                                    | Current                     |                                         |                                      |
| Drug / Dosage / Quantity                                                                                                    | Usage Current / Average     | Last Issue Date / Authoriser            | Last Issue Number / Method           |
| epeat                                                                                                    |                             | and the second second second            |                                      |
| Allopurinol 100mg tablets One To Be Taken Each Day After Food, 28 tablet                                                                                                   |                             | Cancellation Rejected LAMB, Joanne (Dr) | V Electronic R2                      |
| Simvastatin 10mg tablets One To Be Taken At Night, 28 tablet                                                                                                    |                             | 07-Aug-2015 LAMB, Joanne (Dr)           | Print (Stored)                       |
| speat Dispensing                                                                                                    |                             |                                         |                                      |
| Aspirin 75mg tablets One To Be Taken Each Day, 3 tablet                                                                                                    | Expected End - 16-Aug-2015  | 07-Aug-2015 LAMB, Joanne (Dr)           | V 1 of 3 Electronic R2               |
| Calcichew 500mg chewable tablets (Forum Health Products Ltd) One To Be<br>Taken Twore A Day, 28 tablet                                                                     | Expected End + 30-Oct-2015  | 07-Aug-2015 LAMB, Joanne (Dr)           | 1 of 6 Electronic R2                 |
| Levothyroxine sodium 100microgram tablets One To Be Taken Each Moming At<br>Least 30 Moutes Before Breakfast, Caffeine-containing Drinks Or Other Medication, 28<br>tablet | Expected lind + 04-Sep-2015 | 07-Aug-2015 LAM8, Joanne (Dr)           | Cancelled after 1 of 6 Electronic R2 |
| Ramipril 1.25mg capsules One To Be Taken Each Day, 28 capsule                                                                                                    | Expected End - 22-Jan-2016  | Cancellation Rejected LAMB, Joanne (Dr) | V 1 of 6 Electronic R2               |
| Sertraline 100mg tablets One To Be Taken Each Day, 1 tablet<br>Planma, Text Please advise patient to youd grapefruit Nee<br>Please advise patient to youd grapefruit Nee   | Expected End - 10-Aug-2015  | 07-Aug-2015 LAMB, Joanne (Dr)           | 1 of 3 Electronic R2                 |

Patient's record showing successful cancellation

3.1.11 The cancellations are also displayed in the drug history screen.

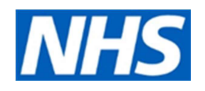

|      | Date                                                                                                    | Type                                                                                                    | Drug / Dosage / Quantity                                          |
|------|----------------------------------------------------------------------------------------------------|----------------------------------------------------------------------------------------------------|-------------------------------------------------------------------|
| 4 14 | evothyroxine sodium 1                                                                                                    | 00microgram tablets                                                                                                    |                                                                   |
| ÷.   | 25-Dec-2015                                                                                                    | Cancelled Medication Batch Issue Due                                                                                        | Levothyroxine sodium 100microgram tablets, One To Be Taken Each M |
| Þ    | 27-Nov-2015                                                                                                    | Cancelled Medication Batch Issue Due                                                                                        | Levothyroxine sodium 100microgram tablets, One To Be Taken Each M |
| p-   | 30-Oct-2015                                                                                                    | Canceled Medication Batch Issue Due                                                                                         | Levothyroxine sodium 100microgram tablets, One To Be Taken Each M |
| ÷.   | 02-Oct-2015                                                                                                    | Cancelled Medication Batch Issue Due                                                                                        | Levothyroxine sodium 100microgram tablets, One To Be Taken Each M |
|      | Electronic Type<br>Entered By<br>Entered On<br>Issue Type<br>Pharmacy<br>Prescriptions<br>Privately Prescrit<br>Stamp Doctor | EPS Release 2<br>07-Aug-2015 10:52<br>Electronic<br>Lloydspharmacy<br><u>View</u><br>bed False                              | Levolgionie sociali zoniklografi dolety, one to se raker pacifie  |
| ÷.   | 07-Aug-2015 13:50                                                                                                    | Issue Cancelled                                                                                                    |                                                                   |
| ÷.   | 07-Aug-2015 13:50                                                                                                    | Issue Cancelled                                                                                                    |                                                                   |
| P.   | 07-Aug-2015 13:50                                                                                                    | Issue Cancelled                                                                                                    | 20                                                                |
| Þ    | 07-Aug-2015 13:50                                                                                                    | Issue Cancelled                                                                                                    |                                                                   |
|      | 07-Aug-2015 13:50<br>Cancelled By LA<br>Reason Ch<br>07-Aug-2015 12:55<br>Completion Date                                    | Issue Cancelled<br>MB, Joanne (Dr)<br>ange to Medication Treatment Regime<br>EPS Cancelation Request<br>e 07-Aug-2015 12:55 |                                                                   |
|      | Reason<br>Requested By<br>Status                                                                                             | Change to Medication Treatment Regim<br>LAMB, Joanne (Dr)<br>Cancelled                                                      | e                                                                 |

Drug history showing successful cancellation of RD items

**3.2.** When a repeat dispensing prescription is cancelled, but the dispenser has already dispensed the prescription, EPS rejects the cancellation. The status in the tracker shows that the issue has been dispensed, and marks it as 'Pending cancellation'. It may be necessary for you to contact the patient if they are to stop taking it.

| PS Prescription Tracker - Prescription Search 🔯 👻 📾 💌 Page 👻 Safety 🕶 Tools • |                          |                                   |             |                                          |  |  |  |  |
|-------------------------------------------------------------------------------|--------------------------|-----------------------------------|-------------|------------------------------------------|--|--|--|--|
| Home                                                                          | Change role Help Exit    |                                   |             | EPS Prescription Tracker                 |  |  |  |  |
| Search                                                                        | Search Results 👩         |                                   |             |                                          |  |  |  |  |
| 10                                                                            | records per page Search: |                                   |             |                                          |  |  |  |  |
| 8                                                                             | Prescription ID          | Status                            | Issue Date  | Prescription Type                        |  |  |  |  |
| B                                                                             | 698D80-B86067-05A8C6     | Dispensed<br>Pending Cancellation | 07-Aug-2015 | Repeat Dispensing (0003)<br>Issue 1 of 6 |  |  |  |  |
| 13                                                                            | 698D80-B86067-05A8C8     | Cancelled                         | 07-Aug-2015 | Repeat Dispensing (0003)<br>Issue 2 of 6 |  |  |  |  |
| 13                                                                            | 698D80-B86067-05A8C6     | Cancelled                         | 07-Aug-2015 | Repeat Dispensing (0003)<br>Issue 3 of 6 |  |  |  |  |
| 8                                                                             | 698D80-B86067-05A8C6     | Cancelled                         | 07-Aug-2015 | Repeat Dispensing (0003)<br>Issue 4 of 6 |  |  |  |  |
| 8                                                                             | 698D80-B86067-05A8C6     | Cancelled                         | 07-Aug-2015 | Repeat Dispensing (0003)<br>Issue 5 of 6 |  |  |  |  |
| 12                                                                            | 698D80-B86067-05A8C6     | Cancelled                         | 07-Aug-2015 | Repeat Dispensing (0003)<br>Issue 6 of 6 |  |  |  |  |

Pending cancellation for dispensed item in EPS tracker

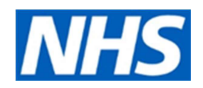

## **Summary**

Cancelling EPS prescriptions which have not yet been downloaded by the dispenser is quick and straightforward. However, subsequent cancellations require manual intervention, and the prescribing organisation needs to:

- 1. Contact the dispenser and ask them to return the prescription.
- 2. Check the prescription tracker to confirm the prescription has been returned to the spine and subsequently cancelled.
- 3. Manually action the task in Workflow Manager to ensure that the patient's record is updated accurately.
- 4. It may be necessary for you to contact the patient if the medicine has already been dispensed and they are to stop taking it.

If you don't deal with the subsequent cancellation tasks, your patient records could be out of date.

### **Deceased patients**

If a patient dies, the death notification recorded at the practice will cancel any outstanding batches from the NHS spine.

### Patients who leave/have left the practice

If a patient leaves the practice the practice must electronically cancel all outstanding issues of eRD prescriptions and notify the patient that the eRD prescription is no longer available from their nominated pharmacy. Practice should ensure this check is part of their de-listing processes.

### Prescribers who leave the practice

If a prescriber leaves the GP practice before expiry of all issues, the practice must cancel all outstanding issues of eRD via their prescribing system. Practices should ensure this check is part of their prescriber management processes

# Useful resources

- NECS e-learning tool
- NHS BSA <u>What is eRD? an overview</u>
- <u>NHS England electronic Repeat Dispensing guidance</u>
- <u>NHS Digital Electronic Repeat Dispensing for prescribers</u>
- Wessex eRD Handbook

### Acknowledgements

Wessex AHSN – electronic repeat dispensing handbook